## 2)発注見通し検索

「発注見通し」では、1年間に予定されている発注案件を四半期毎に見直し、公表していま す。指定した検索条件に当てはまる発注案件の一覧を表示することができ、入札参加の計画を 立てることができます。

◆ 処理の流れ

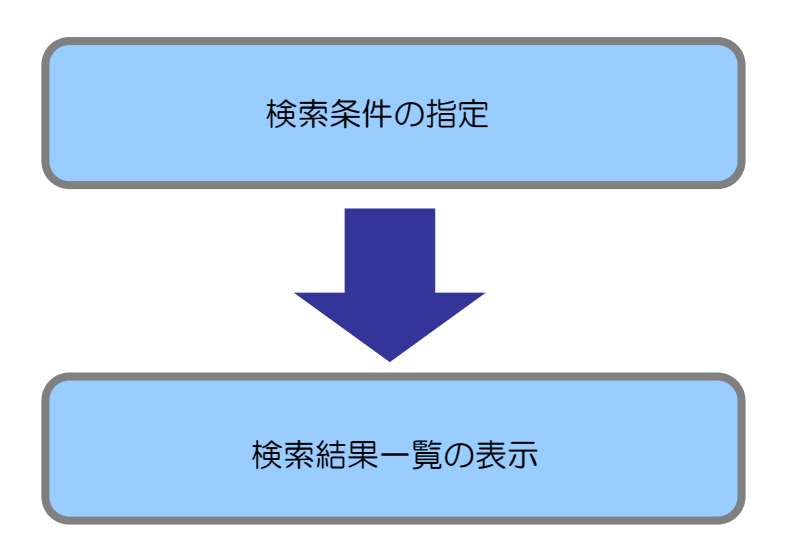

## ◆ 操作手順【発注見通し案件の検索】

「発注見通し」タブをクリックして発注見通し画面を表示します。
 自治体名、発注機関、入札及び契約の方法などの検索条件を設定し、[検索]ボタンをクリックします。

| 🖉 入札情報サービス - 受注者 Windows Internet Expl | orer 📃 🗖 🔀                                                                                                    |
|----------------------------------------|----------------------------------------------------------------------------------------------------|
| ホームへ 発注見通し 入札公                         | 告 入札見稿)結果 契約結果 有資格者名簿                                                                                              |
| 発注見通し検索                                | H29/ 12/08 =02:53                                                                                                  |
| 発注見通し検索                                |                                                                                                    |
| 自治体名                                   | ✓ 発注機関(部署課所名)                                                                                                    |
| 調達区分                                   | 工事 🗸                                                                                                    |
| 入札及び契約の方法                              | □一般競争入札(WTO)         □条件付一般競争入札           □総合評価(簡易型・特別簡易型等)         □総合評価(地域企業育成型)           □指名競争入札         □随意契約 |
| 業種                                     |                                                                                                    |
| 文字列検索                                  | atcia 🖌                                                                                                    |
|                                        | 10 🗸 件 表示する 🚺 検索                                                                                                   |
|                                        |                                                                                                    |
| A LAND MARKED STATE                    |                                                                                                    |
|                                        |                                                                                                    |
|                                        |                                                                                                    |
|                                        |                                                                                                    |
| 【自治体名と発注機                              | 閉 (部署課所名)】                                                                                                    |
|                                        |                                                                                                    |
| 自治体名で「宮崎市                              | 市」を選択すると、発注機関(部署課所名)で「総                                                                                            |
|                                        |                                                                                                    |
| 務部契約課」又は「.                             | 上下水道局管理部総務課」が選択できるようにな 📗                                                                                           |
|                                        |                                                                                                    |
| しょう ります。発注機関に                          | 合わせて検索する場合に選択してください。                                                                                               |
|                                        |                                                                                                    |
|                                        |                                                                                                    |
|                                        |                                                                                                    |
|                                        |                                                                                                    |
|                                        |                                                                                                    |

2. 検索条件に合った案件一覧が表示されます。

|                                                                                   | 発注見通し検索                                                                                                    |                                                                                                    |                                                        | Service and the service of the service of the servi |                                                                                                | Ma                                | 3/ 12/08 -                                                                                                    |
|-----------------------------------------------------------------------------------|----------------------------------------------------------------------------------------------------|----------------------------------------------------------------------------------------------------|--------------------------------------------------------|----------------------------------------------------------------------------------------------------|------------------------------------------------------------------------------------------------|-----------------------------------|----------------------------------------------------------------------------------------------------|
|                                                                                   | 及注日温1 拾志                                                                                                    |                                                                                                    |                                                        |                                                                                                    |                                                                                                |                                   |                                                                                                    |
|                                                                                   | 光圧兄進し快楽                                                                                                    | 宮崎県、                                                                                                    | , 路注 總関                                                | (邬翠锂而:                                                                                                    | 2) 宮崎北磐                                                                                        |                                   |                                                                                                    |
|                                                                                   | 调凑区分                                                                                                    | 「丁事」                                                                                                    | 3671 0% 1×1                                            |                                                                                                    |                                                                                                | -73-100                           |                                                                                                    |
|                                                                                   | BALLE 75                                                                                                    |                                                                                                    | <b>争入札 (₩Τ</b> Ο)                                      |                                                                                                    | (生付                                                                                            | the second                        |                                                                                                    |
|                                                                                   | 入札及び契約のチ                                                                                                    | 法□総合評                                                                                                    | 価(簡易型・特別                                               | い簡易型等) □ 総                                                                                                    | 合評価(地域企業育日                                                                                     | 成型り                               | 12/01/11/24                                                                                                    |
|                                                                                   |                                                                                                    | □指名競                                                                                                    | 争入札                                                    |                                                                                                    | 意契約                                                                                            |                                   | 1. C. C. C.                                                                                                    |
|                                                                                   | 業種                                                                                                    |                                                                                                    |                                                        | ~                                                                                                    |                                                                                                | ALC: NOT A REAL PROPERTY OF       | and and the set                                                                                                    |
|                                                                                   | 文字列検索                                                                                                    |                                                                                                    |                                                        | また                                                                                                    | ela 🖌                                                                                          |                                   | 10.000                                                                                                    |
|                                                                                   | South States of States                                                                                                    | Automa Real                                                                                                    | 1723.1721                                              | 1                                                                                                    | 0 🗸 件 表示                                                                                       |                                   | <b>烩</b> 壶                                                                                                    |
| 牛に合<br>宮崎県                                                                        | <b>致したものを 4 件表</b><br>県 警察本部あ 宮                                                                                                    | <b>示していま</b> 。<br> 崎北警察署                                                                                       | t.                                                     |                                                                                                    |                                                                                                |                                   |                                                                                                    |
| 牛に合<br>宮崎り<br>10 公素号                                                              | 致したものを 4 件表<br>県 警察本部あ 宮<br>件名                                                                                                    | 示しています<br>時北警察署<br>場所                                                                                          | す。<br>期間<br>(約か月)                                      | 業種                                                                                                    | 入札及び<br>契約の方法                                                                                  | 概要                                | 第注予定時期<br>(四半期)                                                                                                    |
| 牛(こ合<br>宮 崎)<br>lo 公表<br>1 10                                                     | 致したものを 4 件表<br>県 警察本部あ 宮<br>件名<br>(宮明県) ±木-式I事曜                                                                                                    | 示していま<br>い<br>られ警察署<br>場所<br><sup>場所</sup>                                                                     | す。<br>期間<br>(約か月)<br>7                                 | 業種<br>±未→式工事                                                                                                    | 入札及び<br>契約の方法<br>一般競争入札(WT<br>〇)                                                               | 概要                                | <ul> <li>発注予定時期(<br/>(四半期)</li> <li>第3四半期()</li> </ul>                                                                                                    |
| 牛に合<br>宮崎J<br>lo 公素号<br>l 10<br>2 10                                              | 致したものを 4 件表<br>県 警察本部あ 宮<br>件名<br>(宮崎県) ±木-式工事確<br>ジ<br>(宮崎県) 建築-式工事確<br>ジ                                                                                                   | 5示しています<br>  崎北警察署<br>場所<br>場所                                                                                 | <b>邦。</b><br>期間<br>(約加月)<br>7<br>7                     | <b>業種</b><br>土木一式工事<br>建築一式工事                                                                                                    | 入札及び<br>契約の方法<br>一般競争入札(WT<br>○)<br>一般競争入札(WT<br>○)                                            | <b>概要</b><br>概要<br>概要             | 策注予定時期<br>(四半期)<br>第3四半期(個)           第3四半期(個)           第3四半期(個)                                                                                                    |
| 牛に合<br>宮崎県<br>lo盆寿<br>1 10<br>2 10<br>3 10                                        | 致したものを 4 件表<br>保名<br>(宮崎県) 土木式工事確<br>22<br>(宮崎県) 建築式工事確<br>22<br>(宮崎県) 大工工事確認                                                                                                | 示しています<br>  崎北 警察署<br>場所<br>場所<br>場所                                                                           | <b>す。</b><br>期間<br>(約か月)<br>7<br>7<br>7                | <b>業種</b><br>土木一式工事<br>建築一式工事<br>大工工事                                                                                                    | 入札及び<br>契約の方法<br>一般競争入札(WT<br>〇)<br>一般競争入札(WT<br>〇)<br>総合評(価(地域企業<br>育成型)                      | <b>概要</b><br>概要<br>概要             | 発注予定時期<br>(四半期)         4           第3四半期<br>第3四半期<br>第3四半期<br>第2四半期         6                                                                                                    |
| 牛(こ合<br>宮(奇)<br>し(公番号<br>1) 10<br>2) 10<br>3) 10<br>4) 10                         | 致したものを 4 件表<br>(注時県) 土木一式工事確<br>(注時県) 土木一式工事確<br>2<br>(ご時県) 建築一式工事確<br>2<br>(ご時県) 大工工事確認<br>(ご時県) 石工事確認                                                                      | 示しています<br>に<br>場所<br>場所<br>某所<br>某所                                                                            | チ。<br>期間<br>(約か月)<br>7<br>7<br>7<br>7<br>7<br>7        | 業種       土木-式工事       建築一式工事       大工工事       石工事                                                                                                    | 入札 及び<br>契約の方法<br>- 舷競争入札(WT<br>- 転競争入札(WT<br>6)<br>総合評(価 (地域企業<br>育成型)<br>総合評(価 (地域企業<br>育成型) | <b>概要</b><br>概要<br>概要<br>概要<br>概要 | 発注予定時期<br>(四半期)         4           第3四半期<br>第3四半期<br>第3四半期<br>第2四半期<br>第2四半期<br>第2四半期         6                                                                                                    |
| 牛に合<br>宮崎り<br>る番号<br>1 10<br>2 10<br>3 10<br>4 10                                 | 致したものを 4 件表<br>県 警察本部あ 宮<br>件名<br>(宮崎県) ±木ー式工事曜<br>ジ<br>(宮崎県) 建築一式工事曜<br>ジ<br>(宮崎県) オ工工事確認<br>(宮崎県) 石工事確認                                                                    | <ul> <li>示しています</li> <li>場所</li> <li>場所</li> <li>場所</li> <li>場所</li> <li>場所</li> <li>某所</li> <li>某所</li> </ul> | す。<br>期間<br>(約か月)<br>7<br>7<br>7<br>7<br>7<br>7<br>7   | 業種<br>土木-式工事<br>建築-式工事<br>大工工事<br>石工事                                                                                                    | 入札及び<br>契約の方法<br>一級競争入札(WT<br>)一級競争入札(WT<br>の)<br>総合評価(地域企業<br>育成型)<br>総合評価(地域企業<br>育成型)       | <b>概要</b><br>概要<br>概要<br>概要<br>概要 | 光注予定時期<br>(四半期)         (7)           第3四半期         (7)           第3四半期         (7)           第2四半期         (7)           第2四半期         (7)                                                                     |
| 牛(こ合<br>宮(奇)<br>石(斎)<br>子<br>1 10<br>2 10<br>3 10<br>4 10                         | 致したものを 4 件表<br>県 警察本部あ 宮<br>件名<br>(宮崎県) ±ホー式工事曜<br>2<br>(宮崎県) 建築一式工事曜<br>2<br>(宮崎県) 大工工事曜記<br>(宮崎県) 石工事曜記                                                                    | 示しています<br>場所<br>場所<br>場所<br>集所<br>某所                                                                           | す。<br>期間<br>(約か月)<br>7<br>7<br>7<br>7<br>7<br>7        | 業種<br>土木一式工事<br>建築一式工事<br>大工工事<br>石工事                                                                                                    | 入札及び<br>契約の方法<br>一級競争入札(WT<br>の) 一般競争入札(WT<br>) 一般<br>額令評価 (地域企業<br>育成型)<br>総合評価 (地域企業<br>育成型) | <b>概要</b><br>概要<br>概要<br>概要       | 完注予定時期<br>(四半期)         (四<br>第3四半期)           第3四半期         (病<br>第3四半期)           第3四半期         (病<br>第2四半期)           第2四半期         (病                                                                       |
| 牛(こ合<br>宮(崎)<br>(石)<br>(石)<br>(石)<br>(石)<br>(石)<br>(石)<br>(石)<br>(石)<br>(石)<br>(石 | <ul> <li>致したものを4件表</li> <li>学察本部あ 宮<br/>件名</li> <li>(言時県) 土木一式工事確<br/>20</li> <li>(言時県) 建築一式工事確認</li> <li>(言時県) オエー事確認</li> <li>(言時県) オエ工事確認</li> <li>(言時県) 石工事確認</li> </ul> | 示しています<br>場所<br>場所<br><sup>集所</sup><br>某所                                                                      | <b>す。</b><br>期間<br>(約か月)<br>7<br>7<br>7<br>7<br>7      | 業種       土木一式工事       建築一式工事       大工工事       石工事                                                                                                    | 入社 及び<br>契約の方法<br>一般編争入札(WT<br>の)<br>一般編手入札(WT<br>の)<br>総合評価(伊姆企業<br>育成型)<br>総合評価(伊姆企業<br>育成型) | <b>概要</b><br>概要<br>概要<br>概要       |                                                                                                    |
| 牛(こ合<br>宮 崎)<br>1 10<br>2 10<br>3 10<br>4 10                                      | <ul> <li>致したものを4件ま</li> <li>登察本部あ 宮</li> <li>件名</li> <li>(宮崎県) 主木一式工事確</li> <li>(宮崎県) 建築一式工事確認</li> <li>(宮崎県) オ工工事確認</li> <li>(宮崎県) 石工事確認</li> </ul>                         | 示しています<br>場所<br>場所<br>場所<br>集所<br>業所                                                                           | <b>す。</b><br>期間<br>(約か月)<br>7<br>7<br>7<br>7<br>7<br>7 | 業種<br>土木-式工事<br>速第一式工事<br>大工工事<br>石工事                                                                                                    | 入札及び<br>契約の方法<br>一般競争入札(WT<br>の)<br>一般競争入札(WT<br>の)<br>総計評価(包域企業<br>育成型)<br>総計評価(包域企業<br>育成型)  | <b>概要</b><br>概要<br>概要<br>概要       | 発注予定時期<br>(四半期)         第3回半期<br>第3回半期<br>第3回半期<br>第2回半期<br>第2回半期<br>第                                                                                                    |
| 牛(こ合<br>宮(奇)<br>日<br>2<br>1<br>1<br>2<br>10<br>3<br>10<br>4<br>10                 | <b>致したものを 4 件表</b><br>件名<br>(宮崎県) 土木一式工事確<br>(宮崎県) 建築一式工事確認<br>(宮崎県) 大工工事確認<br>(宮崎県) 石工事確認                                                                                   | <ul> <li>示しています</li> <li>(崎北警察署<br/>場所<br/>場所</li> <li>場所</li> <li>第所</li> <li>菜所</li> </ul>                   | す。<br>期間<br>(約か月)<br>7<br>7<br>7<br>7<br>7             | 業種<br>土木-式I事<br>建築-式I事<br>大II事<br>石I事                                                                                                    | 入札及び<br>契約の方法<br>一級輯争入札(WT<br>の)<br>一級輯争入札(WT<br>の)<br>総合評価(地域企業<br>育成型)<br>総合評価(地域企業<br>育成型)  | <b>概要</b><br>概要<br>概要<br>概要       | 発注予定時期<br>(四半期)         第<br>第3回半期         第           第3回半期         備         第         第           第3回半期         備         第         四半期         備           第2回半期         備         第         2回半期         備 |

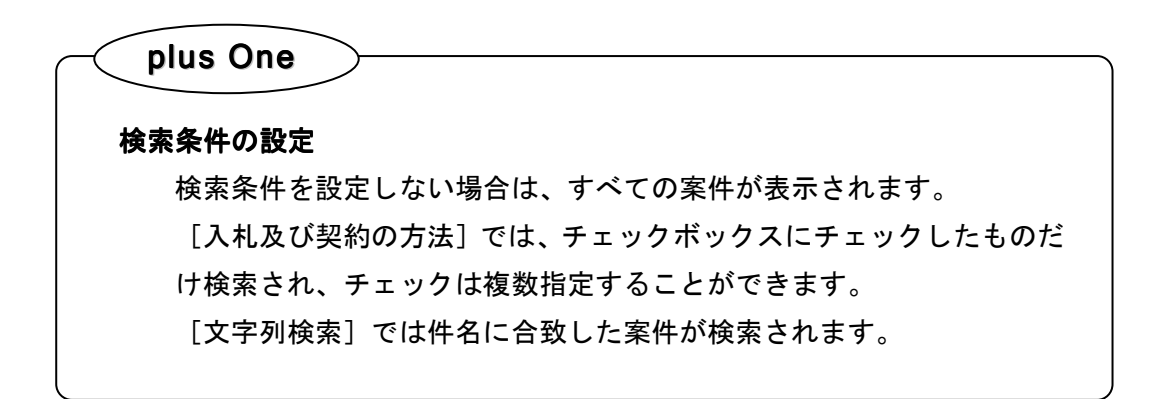

| 発注見通し検索                   | 22:50+ 80\SI \658H                                                                 |
|---------------------------|------------------------------------------------------------------------------------|
| 発注見通し検                    |                                                                                    |
|                           | 索<br>◎險風 → 發注 總問 (部署理所名) <u>教育</u> 庁                                               |
| 調達区分                      |                                                                                    |
| 入札及び契約の                   | ビー総競争入札(WTO)         □条件打一総競争入札           一総合評価(総局型・特別協局型等)         □総合評価(地址企業育成型) |
| 業頭                        | □指名辭争入札 □ 随意契約                                                                     |
| 文字列検索                     | atcia 🗸                                                                            |
| Contraction in the second | 10 🔮 件 表示する 🛛 検索                                                                   |
|                           | 条件に一致する情報はありません。                                                                   |